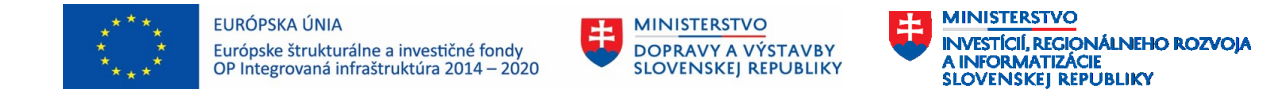

Najčastejšie chyby a nedostatky pri predkladaní žiadostí o nenávratný finančný príspevok (ďalej len "ŽoNFP") v rámci dopytovo-orientovaných výziev Prioritnej osi 7 Operačného programu Integrovaná infraštruktúra

# 1. Formulár ŽoNFP - predkladanie ŽoNFP

| P. č. | Nedostatok/pochybenie                                                                    | Správny postup                                        |
|-------|------------------------------------------------------------------------------------------|-------------------------------------------------------|
| 1.    | Formulár ŽoNFP odoslaný a doručený do elektronickej schránky nebol spolu s elektronickou | Pri odosielaní elektronickej formy formulára ŽoNFP    |
|       | správou podpísaný kvalifikovaným elektronickým podpisom alebo kvalifikovaným             | žiadateľ nemusí opustiť prostredie ITMS2014+.         |
|       | elektronickým podpisom s mandátnym certifikátom alebo kvalifikovanou elektronickou       | Systém ITMS2014+ automaticky vygeneruje všetko        |
|       | pečaťou žiadateľa (štatutárnym orgánom žiadateľa, resp. splnomocnenou osobou) tzn.       | potrebné pre zrealizovanie elektronického podania v   |
|       | autorizácia elektronického dokumentu nebola vykonaná v súlade so zákonom o e-            | rámci ITMS2014+, t.j. elektronickú správu aj samotný  |
|       | Governmente <sup>1</sup> .                                                               | formulár ŽoNFP, ktorý tvorí prílohu elektronickej     |
|       |                                                                                          | správy. Po vygenerovaní elektronickej správy a        |
|       |                                                                                          | formulára ŽoNFP žiadateľ podpíše obidva               |
|       |                                                                                          | elektronické dokumenty a odošle podanie cez           |
|       |                                                                                          | verejnú časť ITMS2014+. Systém ITMS2014+              |
|       |                                                                                          | automaticky odošle formulár ŽoNFP do neverejnej       |
|       |                                                                                          | časti ITMS2014+ a zároveň aj do elektronickej         |
|       |                                                                                          | schránky SO OPII. Elektronické podanie sa uloží aj do |
|       |                                                                                          | elektronickej schránky (do odoslaných správ)          |
|       |                                                                                          | žiadateľa a rovnako mu je doručená aj elektronická    |
|       |                                                                                          | doručenka.                                            |
| 2.    | Formulár ŽoNFP bol podpísaný osobou, ktorá nebola splnomocnená na daný úkon, napr. v     | V prípade splnomocnenej osoby žiadateľ v rámci        |
|       | zmysle predloženého splnomocnenia bola daná osoba splnomocnená len na úkony súvisiace    | ŽoNFP predkladá scan plnomocenstva, ktorým            |
|       | s podpisom zmluvy o poskytnutí NFP.                                                      | štatutárny orgán žiadateľa oprávňuje danú             |

<sup>&</sup>lt;sup>1</sup> Zákon č. 305/2013 Z. z. o elektronickej podobe výkonu pôsobnosti orgánov verejnej moci a o zmene a doplnení niektorých zákonov (zákon o e-Governmente)

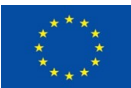

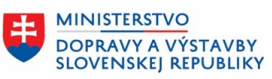

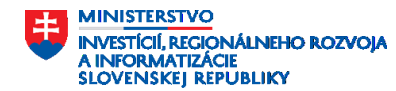

|    |                                                                                   | osobu/osoby na podpis ŽoNFP, resp. ďalšie                         |
|----|-----------------------------------------------------------------------------------|-------------------------------------------------------------------|
|    |                                                                                   | relevantné úkony.                                                 |
| 3. | Formulár ŽoNFP bol podpísaný oprávnenou osobou, ale bol predložený len vo formáte | Žiadateľ vyplní elektronický formulár ŽoNFP výlučne               |
|    | "draft", t.j. nebol odoslaný prostredníctvom verejnej časti ITMS2014+.            | prostredníctvom verejnej časti ITMS2014+ dostupnej                |
|    |                                                                                   | na webovom sídle <u>https://www.itms2014.sk/</u> a                |
|    |                                                                                   | následne odošle:                                                  |
|    |                                                                                   | <ul> <li>formulár ŽoNFP (vrátane všetkých povinných</li> </ul>    |
|    |                                                                                   | príloh) prostredníctvom verejnej časti ITMS2014+                  |
|    |                                                                                   | (https://www.itms2014.sk/) a v elektronickej podobe               |
|    |                                                                                   | prostredníctvom elektronickej schránky SO OPII                    |
|    |                                                                                   | zriadenej v rámci Ústredného portálu verejnej správy              |
|    |                                                                                   | (bez príloh).                                                     |
| 4. | ŽoNFP nebola doručená vo forme určenej SO <sup>2</sup> .                          | ŽoNFP je doručené vo forme určenej SO, ak je:                     |
|    |                                                                                   | - odoslaná prostredníctvom verejnej časti                         |
|    |                                                                                   | ITMS2014+ <b>a zároveň</b> ,                                      |
|    |                                                                                   | - <b>odoslaná</b> v elektronickej podobe                          |
|    |                                                                                   | prostredníctvom elektronickej schránky SO zriadenej               |
|    |                                                                                   | v rámci Ústredného portálu verejnej správy                        |
|    |                                                                                   | alebo                                                             |
|    |                                                                                   | <ul> <li>predložená v listinnej podobe v origináli (po</li> </ul> |
|    |                                                                                   | odoslaní do neverejnej časti ITMS2014+                            |
|    |                                                                                   | vygenerovaná z ITMS2014+ vo formáte PDF),                         |
|    |                                                                                   | vytlačená, opečiatkovaná (v prípade, že žiadateľ má               |
|    |                                                                                   | povinnosť používať pečiatku) a podpísaná (osobou                  |
|    |                                                                                   | oprávnenou konať v mene žiadateľa ) na adresu SO                  |
|    |                                                                                   | uvedenú vo výzve.                                                 |

<sup>&</sup>lt;sup>2</sup> Podmienky doručenia ŽoNFP sú uvedené v Príručke pre žiadateľa PO7 OPII – DOP, ktorá je zverejnená na stránke <u>https://www.mirri.gov.sk/projekty/projekty-esif/operacny-program-integrovana-infrastruktura/prioritna-os-7-informacna-spolocnost/metodicke-dokumenty/prirucky/index.html.</u>

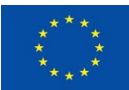

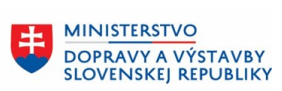

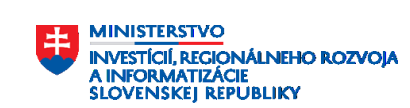

|    |                                                                                          | Žiadateľa je oprávnený v listinnej podobe predložiť |
|----|------------------------------------------------------------------------------------------|-----------------------------------------------------|
|    |                                                                                          | ŽoNFP <b>len v prípade, ak nemá aktivovanú</b>      |
|    |                                                                                          | elektronickú schránku na doručovanie alebo ak je to |
|    |                                                                                          | potrebné z dôvodu prevádzkových alebo               |
|    |                                                                                          | technických obmedzení.                              |
| 5. | ŽoNFP bola odoslaná do elektronickej schránky SO na Ústrednom portáli verejnej správy po | Rozhodujúcim dátumom na doručenie ŽoNFP <b>je</b>   |
|    | uzávierke výzvy, resp. lehoty určenej na predkladanie ŽoNFP vo výzve.                    | dátum odoslania ŽoNFP do elektronickej schránky     |
|    |                                                                                          | SO na Ústrednom portáli verejnej správy a to        |
|    |                                                                                          | najneskôr v posledný deň uzávierky výzvy, resp.     |
|    |                                                                                          | lehoty určenej na predkladanie ŽoNFP vo výzve.      |
|    |                                                                                          |                                                     |
|    |                                                                                          | V prípade, ak žiadateľ predkladá ŽoNFP v osobitných |
|    |                                                                                          | prípadoch v <b>listinnej podobe</b> je rozhodujúcim |
|    |                                                                                          | dátumom na splnenie podmienky doručiť ŽoNFP         |
|    |                                                                                          | včas:                                               |
|    |                                                                                          | - dátum odovzdania ŽoNFP osobne na SO do            |
|    |                                                                                          | podateľne alebo                                     |
|    |                                                                                          | - dátum odovzdania na poštovú                       |
|    |                                                                                          | (doporučenou zásielkou), resp. inú prepravu (napr.  |
|    |                                                                                          | zasielanie prostredníctvom kuriéra) a to do termínu |
|    |                                                                                          | uzavretia výzvy.                                    |

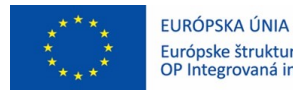

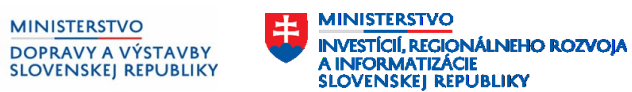

#### Podmienky poskytnutia príspevku (PPP)

|    | Nedostatok/pochybenie                                                                                 | Správny postup                              |
|----|----------------------------------------------------------------------------------------------------|---------------------------------------------|
| 6. | ŽoNFP časť 7.2 Spôsob realizácie aktivít projektu:                                                    | Je nevyhnutné postupovať podľa Inštrukcie k |
|    | <ul> <li>žiadateľ neuvádza detailný popis spôsobu realizácie jednotlivých (hlavných</li> </ul>        | vypĺňaniu jednotlivých častí ŽoNFP⁴.        |
|    | a podporných) aktivít projektu, a to najmä popis jednotlivých aktivít a ich technické                 |                                             |
|    | zabezpečenie, časová následnosť aktivít,                                                              |                                             |
|    | - žiadateľ nedodržiava presne názvy aktivít projektu v zmysle Príručky pre žiadateľa PO7              |                                             |
|    | OPII - DOP <sup>3</sup> ,                                                                             |                                             |
|    | <ul> <li>žiadateľ neuvádza popis k súladu aktivít projektu s horizontálnymi princípmi</li> </ul>      |                                             |
|    | udržateľný rozvoj, rovnosť mužov a žien a nediskriminácia, zelenému verejnému                         |                                             |
|    | obstarávaniu a sociálnemu aspektu.                                                                    |                                             |
| 7. | ŽoNFP časť 7.4. Administratívna a prevádzková kapacita žiadateľa:                                     | Je nevyhnutné postupovať podľa Inštrukcie k |
|    | <ul> <li>žiadateľ neuvádza akým spôsobom bude zabezpečená realizácia aktivít projektu a</li> </ul>    | vypĺňaniu jednotlivých častí ŽoNFP⁴.        |
|    | prevádzka systémov (z personálneho a technického hľadiska),                                           |                                             |
|    | <ul> <li>žiadateľ nepredkladá k uvedeným osobám zabezpečujúcim realizáciu aktivít projektu</li> </ul> |                                             |
|    | pracovno-právny a ani iný právny vzťah (priamy/nepriamy) k žiadateľovi v prípade                      |                                             |
|    | externých kapacít,                                                                                    |                                             |
|    | <ul> <li>na základe predloženej dokumentácie, administratívne kapacity žiadateľa buď</li> </ul>       |                                             |
|    | nespĺňajú podmienku kvalifikácie alebo je identifikácia kvalifikácie ťažko čitateľná                  |                                             |
|    | (napr. v prípade dĺžky trvania praxe).                                                                |                                             |

<sup>&</sup>lt;sup>3</sup> Príručka pre žiadateľa PO7 OPII vrátane prílohy č. 1 - Príručka oprávnenosti výdavkov je dostupná na <u>https://www.mirri.gov.sk/projekty/esif/operacny-program-integrovana-infrastruktura/prioritna-os-7-informacna-spolocnost/metodicke-dokumenty/prirucky/index.html</u>.

<sup>&</sup>lt;sup>4</sup> Inštrukcia k vypĺňaniu jednotlivých častí ŽoNFP je dostupná na <u>https://www.mirri.gov.sk/wp-content/uploads/2021/07/Instrukcia-vyplnaniu-ZoNFP.pdf</u>.

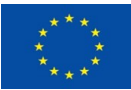

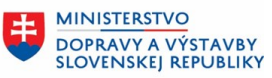

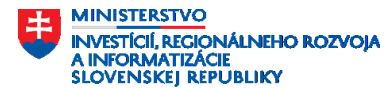

| 8. | ŽoNFP časť 12. Verejné obstarávanie:                                                                | Je nevyhnutné postupovať podľa Inštrukcie k       |
|----|----------------------------------------------------------------------------------------------------|---------------------------------------------------|
|    | <ul> <li>plánovaný harmonogram uvedených verejných obstarávaní neodzrkadľuje trvanie</li> </ul>     | vypĺňaniu jednotlivých častí ŽoNFP <sup>4</sup> . |
|    | verejného obstarávania od jeho vyhlásenia po podpis zmluvy o dielo vrátane procesu                  |                                                   |
|    | kontroly dokumentácie k VO a to aj vzhľadom na typy VO. Následné navrhnutý časový                   |                                                   |
|    | harmonogram projektu, ktorý priamo nadväzuje na ukončenie kontroly VO, nie je                       |                                                   |
|    | navrhnutý realisticky,                                                                              |                                                   |
|    | - v zmysle Príručky pre žiadateľa <sup>2</sup> je povinnosťou žiadateľa uviesť do časti 12. Verejné |                                                   |
|    | obstarávanie "Poznámka" či a ako uplatňujete zelené verejné obstarávanie (ak je to                  |                                                   |
|    | pre projekt relevantné). Ak v časti 12 ŽoNFP nie je dostatok miesta, žiadateľ môže                  |                                                   |
|    | informácie o použitom zelenom verejnom obstarávaní uviesť aj v časti 7.2 ŽoNFP.                     |                                                   |

### Merateľné ukazovatele

| P.č. | Nedostatok/pochybenie                                                                                              | Správny postup                                    |
|------|----------------------------------------------------------------------------------------------------|---------------------------------------------------|
| 9.   | ŽoNFP časť 10.2 Prehľad merateľných ukazovateľov projektu:                                                         | Je nevyhnutné postupovať podľa Inštrukcie k       |
|      | <ul> <li>štúdia uskutočniteľnosti<sup>5</sup> obsahuje väčší počet merateľných ukazovateľov v porovnaní</li> </ul> | vypĺňaniu jednotlivých častí ŽoNFP <sup>4</sup> . |
|      | s merateľnými ukazovateľmi uvedenými v ŽoNFP. Resp. žiadateľ si v štúdií zvolí                                     |                                                   |
|      | merateľné ukazovatele, ktorých deklarované hodnoty nie je možné dosiahnuť                                          |                                                   |
|      | realizáciou navrhovaných hlavných aktivít projektu,                                                                |                                                   |
|      | - žiadateľ nesprávne stanoví celkovú cieľovú hodnotu a mernú jednotku pri jednotlivých                             |                                                   |
|      | merateľných ukazovateľoch.                                                                                         |                                                   |

<sup>&</sup>lt;sup>5</sup> Ak sa v texte používa pojem štúdiu uskutočniteľnosti myslí sa tým komplexný projektový produkt tvorený manažérskymi produktmi, ktoré sú vytvárané a schválené v prípravnej fáze projektu a aktualizované a schválené v iniciačnej fáze projektu v zmysle Vyhlášky č. 85/2020 Z. z. o riadení projektov https://www.mirri.gov.sk/sekcie/informatizacia/riadenie-kvality-qa/riadenie-kvality-qa/index.html.

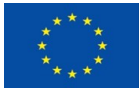

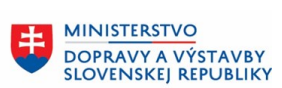

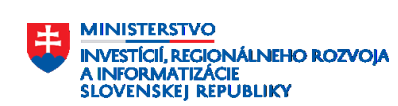

## Oprávnenosť výdavkov

EURÓPSKA ÚNIA

| P.č. | Nedostatok/pochybenie                                                                 | Správny postup                                                    |
|------|---------------------------------------------------------------------------------------|-------------------------------------------------------------------|
| 10.  | Príloha ŽoNFP – formulár Rozpočet projektu a ŽoNFP časť 11. Rozpočet projektu:        | Je nevyhnutné postupovať podľa Inštrukcie k                       |
|      | - žiadateľ nedodržiava stanovené finančné limity (limit počtu jednotiek (Človekodni)  | vypĺňaniu jednotlivých častí ŽoNFP <sup>4</sup> a v súlade        |
|      | vzhľadom na harmonogram projektu, merné jednotky) uvedené v Príručke                  | s Príručkou oprávnenosti výdavkov PO7 OPII, ktorá                 |
|      | oprávnenosti výdavkov PO7 OPII <sup>3</sup> a nesprávne priradenie skupiny výdavkov k | tvorí prílohu č. 1 Príručky pre žiadateľa PO7 OPII <sup>3</sup> . |
|      | jednotlivým oprávneným výdavkom. Nedostatočne zdôvodnenie činnosti                    |                                                                   |
|      | jednotlivých rolí, nesprávny výpočet jednotkovej ceny, a chýbajúce zdôvodnenie        |                                                                   |
|      | maximálnej sumy použité za 1 Človekodeň) k predmetnej položke v stĺpci                |                                                                   |
|      | "Komentár",                                                                           |                                                                   |
|      | - žiadateľ nedodržiava stanovené vzorce a maximálny počet desatinných miest v stĺpci  |                                                                   |
|      | s názvom "Jednotková suma bez DPH" Rozpočtu projektu v zmysle vzorového               |                                                                   |
|      | formuláru,                                                                            |                                                                   |
|      | - nesúlad medzi prílohou ŽoNFP Rozpočet projektu a ŽoNFP časťou 11. Rozpočet          |                                                                   |
|      | projektu,                                                                             |                                                                   |
|      | - žiadateľ nesprávne uvádza v časti 11.C percento spolufinancovania zo zdrojov EÚ     |                                                                   |
|      | a ŠR,                                                                                 |                                                                   |
|      | - v o formulári Rozpočtu projektu absentuje vyplnenie stĺpca "Číslo VO/číslo DZ       |                                                                   |
|      | (Uvádza sa číslo VO podľa Vestníka VO /Číslo dodávateľskej zmluvy/, mzdy, iné) (V     |                                                                   |
|      | prípade ak VO nie je vyhlásené uviesť číslo VO v ITMS2014+ alebo označenie VO v       |                                                                   |
|      | ŽoNFP). V podrobnom rozpočte absentuje vyplnenie hárok "priloha_limity",              |                                                                   |
|      | - žiadateľ používa mernú jednotku "projekt" napriek tomu, že v rámci formulára        |                                                                   |
|      | Rozpočtu projektu táto merná jednotka nie je povolená.                                |                                                                   |

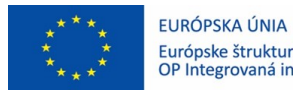

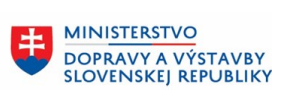

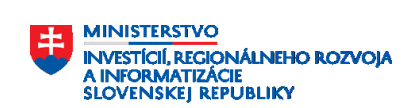

# Prílohy ŽoNFP

| P.č. | Nedostatok/pochybenie                                                                               | Správny postup                             |
|------|----------------------------------------------------------------------------------------------------|--------------------------------------------|
| 12.  | Príloha ŽoNFP – Doklady preukazujúce, že žiadateľ disponuje personálnymi kapacitami                 | Je nevyhnutné postupovať podľa nastavenia  |
|      | stanovené výzvou (IT projektový manažér):                                                           | príslušnej podmienky poskytnutia príspevku |
|      | - žiadateľ preukazuje len čiastočne splnenie kvalifikácie administratívnych kapacít s               | v konkrétnej výzve.                        |
|      | náležitou odbornou spôsobilosťou stanovenou výzvou resp. Príručkou pre žiadateľa                    |                                            |
|      | PO7 OPII <sup>2</sup> napr. (chýba príslušný certifikát alebo podpísaný životopis odzrkadľujúci     |                                            |
|      | požadovaných skúsenosti v danom časovom rozsahu v oblasti riadenia IT projektov                     |                                            |
|      | uvedené v životopise).                                                                              |                                            |
| 13.  | Príloha ŽoNFP - stanovisko od MIRRI (SRIT), štúdia uskutočniteľnosti⁵:                              | Je nevyhnutné postupovať podľa nastavenia  |
|      | <ul> <li>nepredloženie vydaného stanoviska od MIRRI (SRIT) ako splnenie podmienky súladu</li> </ul> | príslušnej podmienky poskytnutia príspevku |
|      | štúdie uskutočniteľnosti <sup>5</sup> s Národnou koncepciou informatizácie verejnej správy a        | v konkrétnej výzvy.                        |
|      | minimálnymi obsahovými a formálnymi náležitosťami definovanými v príslušnej                         |                                            |
|      | prílohe výzvy.                                                                                      |                                            |